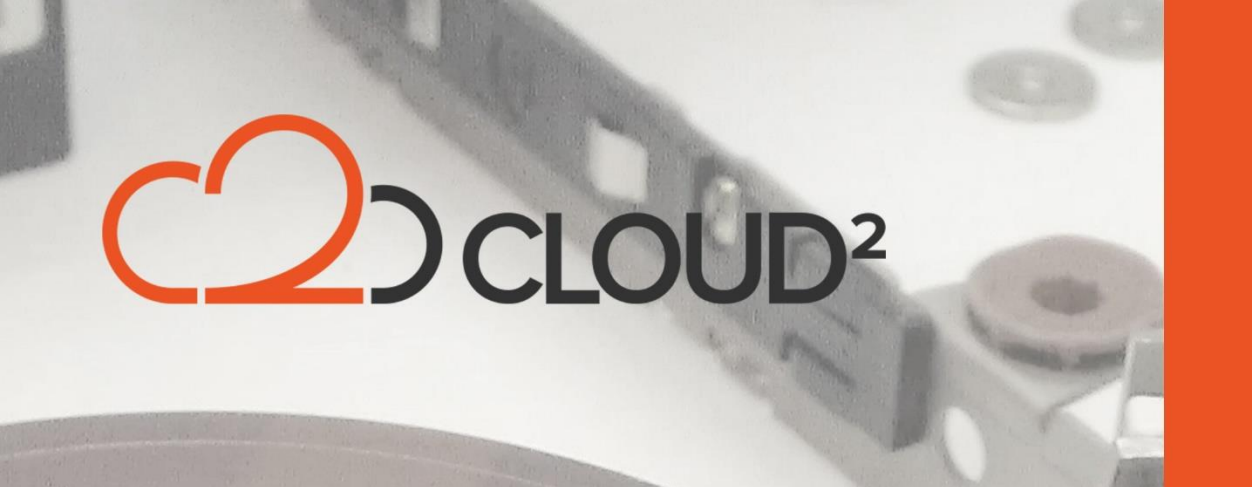

## **STORAGECRAFT VM RESTORE**

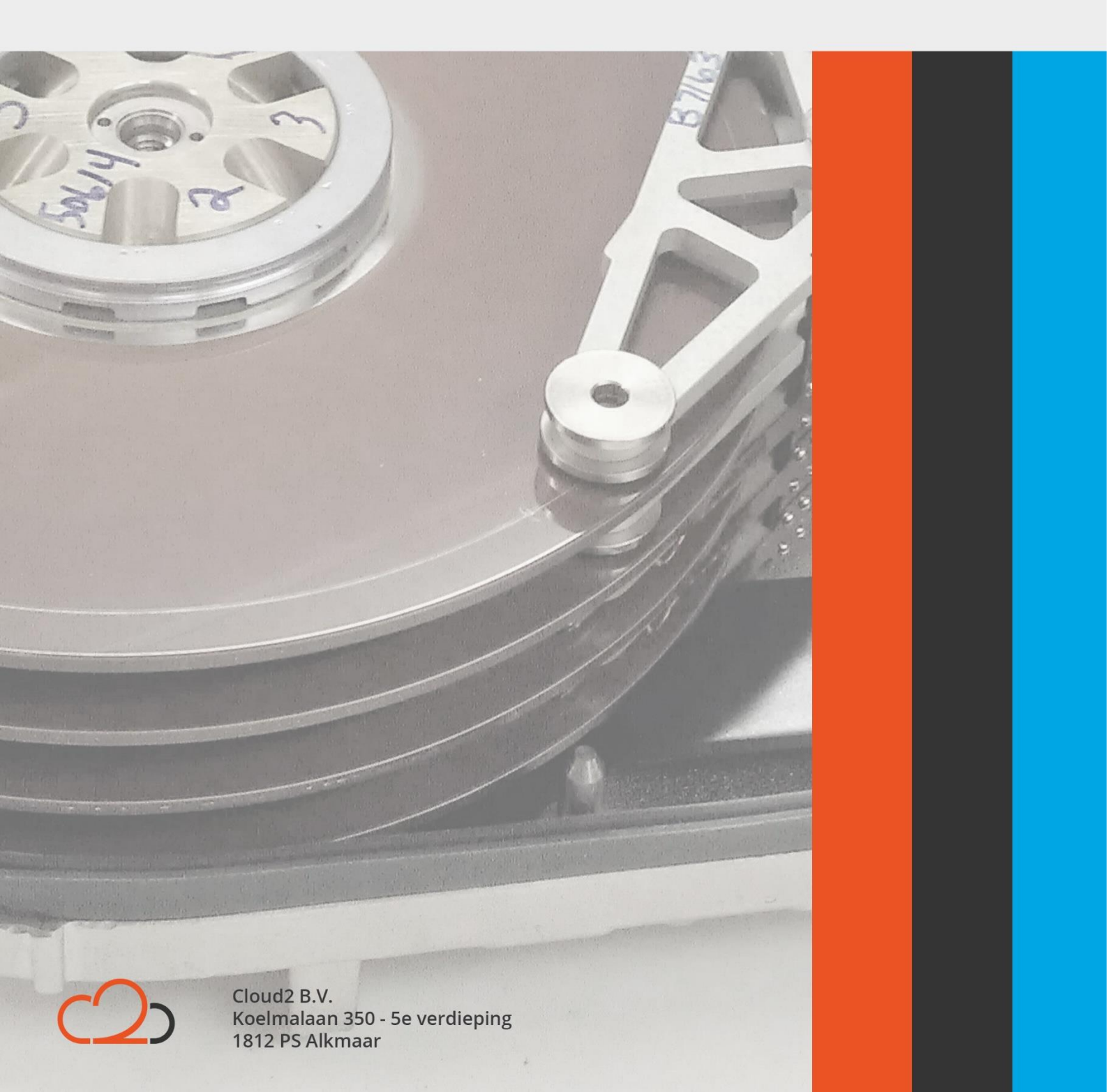

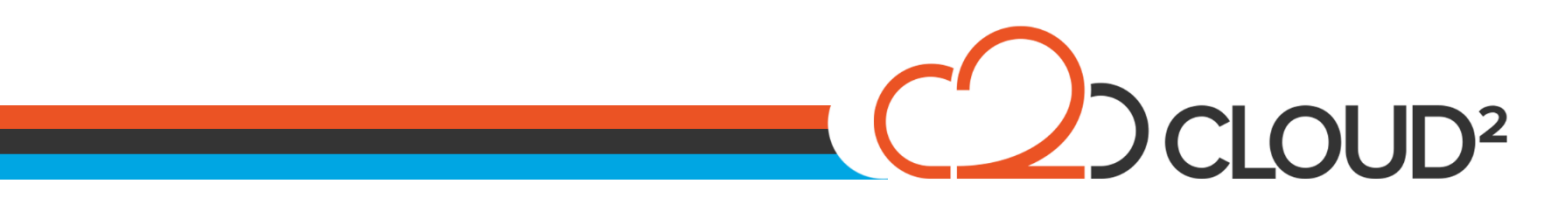

#### Contents

| 2            |               |           | /ERY TOOL | FT RECO | TORAGECRA  | GEBRUIK VAN ST |
|--------------|---------------|-----------|-----------|---------|------------|----------------|
| RESTORE TOOL | DE            | VOORDAT   | WORDEN    | MOETEN  | GENOMEN    | STAPPEN DIE    |
| 2            | • • • • • • • |           |           |         | WORDEN     | GESTART KAN    |
| 2            |               | T RESTORE | DEPENDAN  | WARE IN | AN DE HARD | UITVOEREN VA   |

Cloud2 B.V. Koelmalaan 350 - 5e verdieping 1812 PS Alkmaar E-mail Telefoon KvK

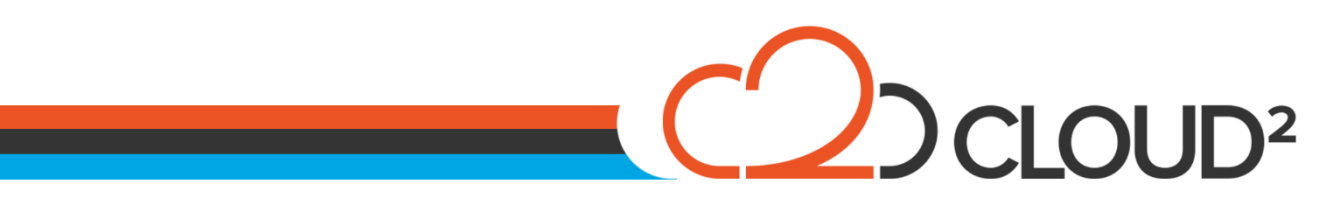

### **GEBRUIK VAN STORAGECRAFT RECOVERY TOOL**

De storageCraft ShadowProtect Recovery Environment is de omgeving die StorageCraft beschikbaar heeft gemaakt.

## STAPPEN DIE GENOMEN MOETEN WORDEN VOORDAT DE RESTORE TOOL GESTART KAN WORDEN

- Restore naar een VHD of een VMDK met gebruik van de Image Conversion Tool in ShadowProtect. (Handleiding van de Image Conversion Tool is hier te vinden: <u>http://www.storagecraft.com/support/book/shadowprotect-user-guide/image-conversion-tool</u>)
- Zorg ervoor dat de 'StorageCraft ShadowProtect Recovery Environment' ISO file beschikbaar is vanaf de nieuwe VM machine (software kan hier gedownload worden: <u>Downloads StorageCraft</u>)
- Maak een nieuwe Virtuele machine aan in Hyper-V of Vmware;
- Importeer de VMDK of VHD(X) file in de nieuwe Virtuele machine;
- Importeerd de StorageCraft Recovery ISO file in de DVD-Drive van de nieuwe machine;
- Zorg ervoor dat de machine opstart vanaf de DVD-Drive.

#### **UITVOEREN VAN DE HARDWARE INDEPENDANT RESTORE**

Wanneer de server opstart zal het volgende scherm weergegeven worden:

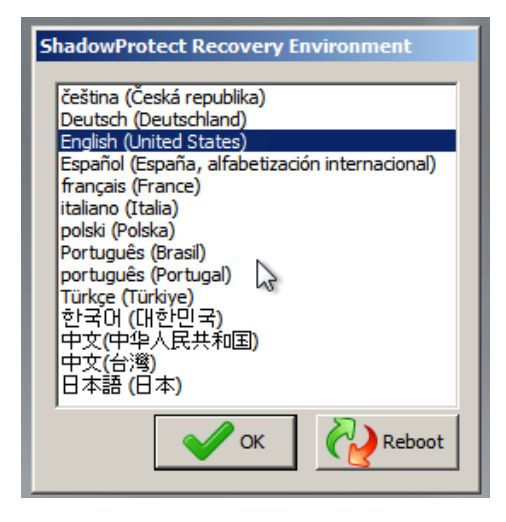

Kies de taal en klik op OK. Er zal nu gevraagd worden of er Netwerk Support aangezet moet worden. Wij adviseren om hier NO te kiezen, zodat het risico op eventuele netwerkproblemen (zoals ip-conflicten) zo min mogelijk blijft.

Cloud2 B.V. Koelmalaan 350 - 5e verdieping 1812 PS Alkmaar

E-mail Telefoon KvK

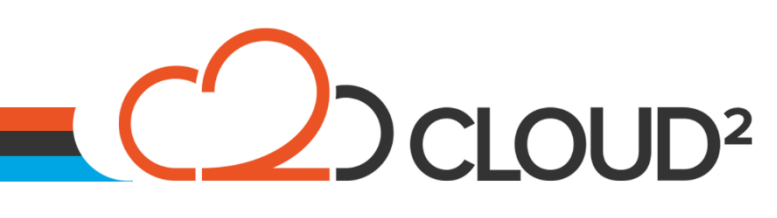

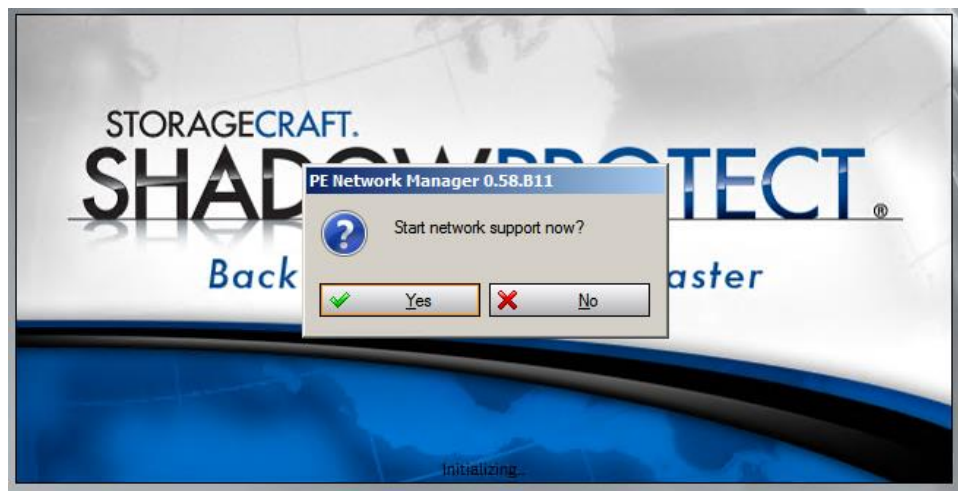

Selecteer de juiste tijd en klik op OK.

|                            | ×                          |
|----------------------------|----------------------------|
| n, Rome, Stockholm, Vienna |                            |
|                            |                            |
| ОК                         | Cancel                     |
|                            | n, Rome, Stoddholm, Vienna |

Het volgende scherm verschijnt nu:

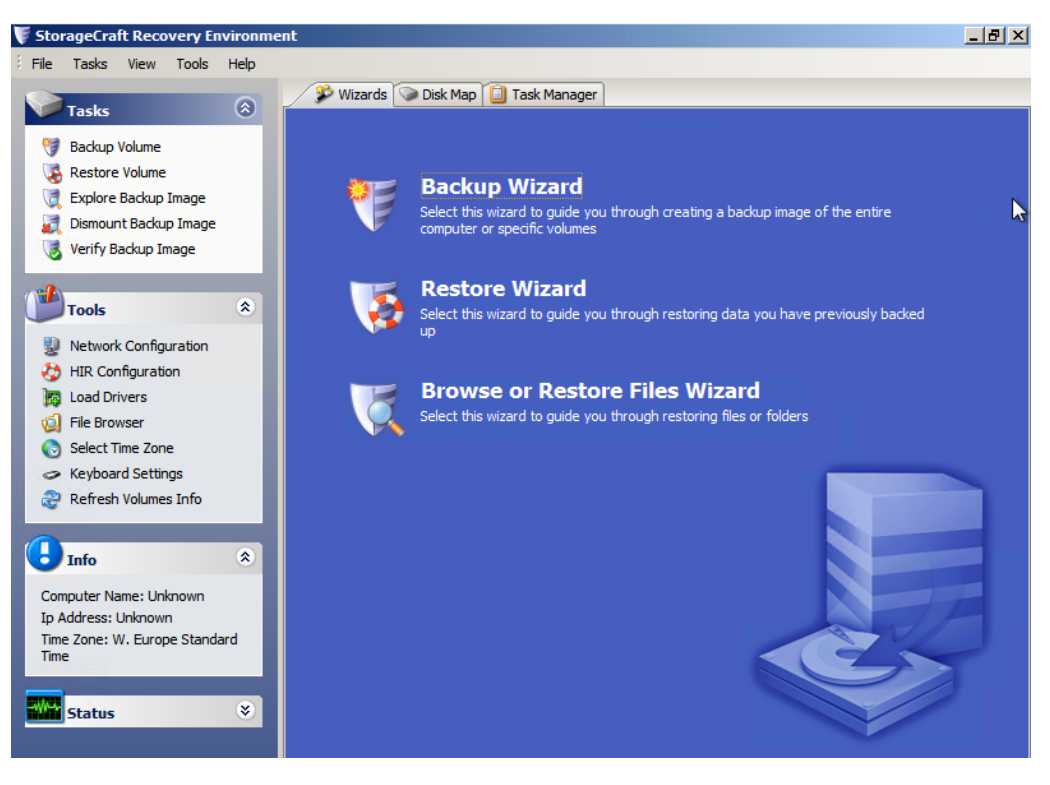

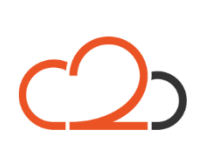

Cloud2 B.V. Koelmalaan 350 - 5e verdieping 1812 PS Alkmaar

E-mail Telefoon KvK

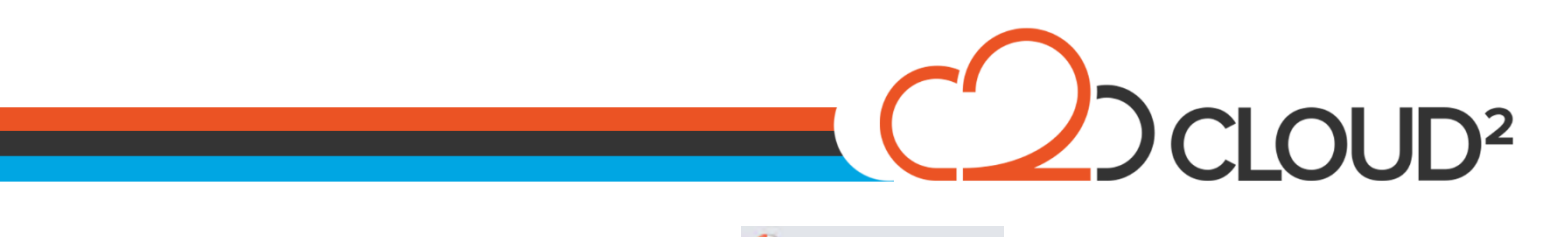

Selecteer de optie 'HIR Configuration': 🍪 HIR Configuration

Selecteer in het volgende scherm de schijf waar het OS op staat die herstel moeten worden:

| ShadowPro                 | otect HIR Cor       | figuration       |                |                 |                                                                             | x |
|---------------------------|---------------------|------------------|----------------|-----------------|-----------------------------------------------------------------------------|---|
| Select the<br>press Start | volume, which<br>t. | contains the Win | idows operatin | g system files, | whose hardware configuration will be prepared for use on this computer, and |   |
| Name                      | Label               | Total Size       | Free Space     | File System     | Location                                                                    | _ |
| C:\                       | OS                  | 29.66 GB         | 22.00 GB       | NTES            | Disk: 0 - 29.66 GB Virtual HD Offset: 32256 Length: 31848251904             |   |
| X:\                       | Boot                | 33.68 MB         | 31.25 MB       | NTFS            | Disk: -1 Offset: 0 Length: 3161088                                          |   |
| 1                         |                     |                  |                |                 |                                                                             | F |
| Status:                   |                     |                  |                |                 |                                                                             |   |
| Ready                     |                     |                  |                |                 |                                                                             |   |
|                           |                     |                  |                |                 |                                                                             |   |
| Adva                      | anced               |                  |                |                 | Start Close                                                                 |   |

Het is mogelijk dat de volgende melding nu naar voren komt, dat betekend dat de image chain gestart is zonder activatie. Als deze niet naar voren komt kan de volgende stap overgeslagen worden.

|   | HIR Authentication                                                                                                    | × |
|---|----------------------------------------------------------------------------------------------------|---|
|   | HIR was unable to locate a Licensed Copy of ShadowProtect installed on the migration target.<br>To request an Authentication Code that will allow you to proceed, contact Support and submit<br>the HIR Code that is presented below. http://www.storagecraft.com/hir |   |
|   | HIR Code:                                                                                                    |   |
|   | 9eb0-aab5-0c7b-e096-f475-e3d0-b05e-5018                                                                                                    |   |
|   | Authentication Code: (In the format XXXX-XXXX-XXXX-XXXX)                                                                                                    |   |
|   |                                                                                                    |   |
| - |                                                                                                    |   |
| 0 | OK Cancel                                                                                                    |   |

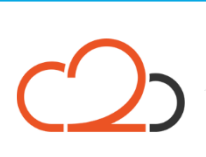

Cloud2 B.V. Koelmalaan 350 - 5e verdieping 1812 PS Alkmaar E-mail Telefoon KvK

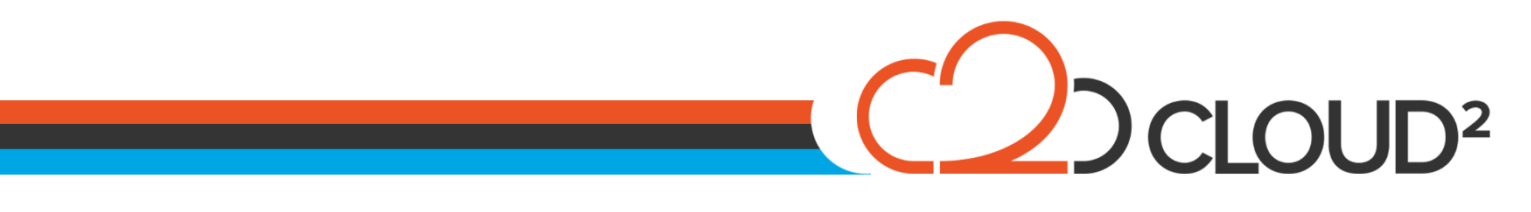

Ga naar de website <u>http://upgrade.storagecraft.com/HIRPortal/</u> en vul daar HIR Error code in die in ShadowProtect wordt weergegeven:

| HIR Unlock Information | 1    |  |
|------------------------|------|--|
| HIR Error Code:        |      |  |
|                        | Next |  |

Vul daarna de ShadowProtect key in, en klik op NEXT.

| Product Key: |                                  |      |
|--------------|----------------------------------|------|
|              | I already have an HIR Unlock Key | Next |

U ontvangt nu een HIR Authentication Code, en kunt deze in het openstaande StorageCraft scherm invoeren, waarna u de restore kunt hervatten.

| 5 | Analysis and the second second s |                |                   |                              |                                                                             |     |  |  |  |  |  |
|---|----------------------------------------------------------------------------------------------------|----------------|-------------------|------------------------------|-----------------------------------------------------------------------------|-----|--|--|--|--|--|
|   | nadown rot                                                                                                    | cee mine eo    | ingulation        |                              |                                                                             | ا ت |  |  |  |  |  |
|   | Select the v                                                                                                    | olume, which   | contains the Wind | dows operating system files, | whose hardware configuration will be prepared for use on this computer, and |     |  |  |  |  |  |
|   | press Start.                                                                                                    |                |                   |                              |                                                                             |     |  |  |  |  |  |
|   |                                                                                                    |                |                   |                              |                                                                             |     |  |  |  |  |  |
|   | Name                                                                                                    | Label          | Total Size        | Free Space File System       | location                                                                    | -   |  |  |  |  |  |
|   | C:\                                                                                                    | OS             | 29.66 GB          | 21.97 GB NTFS                | Disk: 0 - 29.66 GB Virtual HD Offset: 32256 Length: 31848251904             |     |  |  |  |  |  |
|   | X:\                                                                                                    | Boot           | 33.75 MB          | 31.32 MB NTFS                | Disk: -1 Offset: 0 Length: 3161088                                          |     |  |  |  |  |  |
|   |                                                                                                    |                |                   |                              |                                                                             |     |  |  |  |  |  |
|   |                                                                                                    |                |                   |                              |                                                                             |     |  |  |  |  |  |
|   |                                                                                                    |                |                   |                              |                                                                             |     |  |  |  |  |  |
|   |                                                                                                    |                |                   |                              |                                                                             |     |  |  |  |  |  |
|   |                                                                                                    |                |                   |                              |                                                                             |     |  |  |  |  |  |
|   |                                                                                                    |                |                   |                              |                                                                             |     |  |  |  |  |  |
|   |                                                                                                    |                |                   |                              |                                                                             |     |  |  |  |  |  |
|   | •                                                                                                    |                |                   |                              |                                                                             |     |  |  |  |  |  |
|   | Status:                                                                                                    |                |                   |                              |                                                                             |     |  |  |  |  |  |
| 1 | Searching fo                                                                                                    | or Device Driv | ers               |                              |                                                                             |     |  |  |  |  |  |
|   |                                                                                                    |                |                   |                              |                                                                             |     |  |  |  |  |  |
|   |                                                                                                    |                |                   |                              |                                                                             |     |  |  |  |  |  |
|   |                                                                                                    |                |                   |                              |                                                                             |     |  |  |  |  |  |
|   | Advar                                                                                                    | nced,          | 1 A               |                              | Stop Close                                                                  |     |  |  |  |  |  |
|   |                                                                                                    |                | ~0                |                              |                                                                             | _   |  |  |  |  |  |

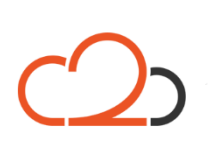

Cloud2 B.V. Koelmalaan 350 - 5e verdieping 1812 PS Alkmaar

E-mail Telefoon KvK

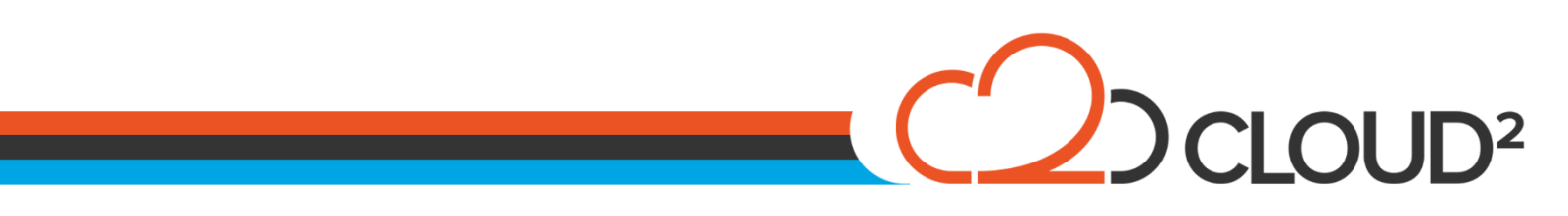

Het volgende scherm komt naar voren. U kunt deze instellingen eventueel opslaan als u dat wilt. Dit is niet benodigd voor een correcte werking van de restore.

| CI to IS | A Bridge:        |             |                                         |              |                                        |  |
|----------|------------------|-------------|-----------------------------------------|--------------|----------------------------------------|--|
| Intel 82 | 371AB PCI to ISA | bridge (ISA | mode))                                  |              |                                        |  |
|          | Selected Driver: |             |                                         |              |                                        |  |
|          | Match            | Level:      | Excellent                               |              |                                        |  |
|          | Hardware ID:     | name:       | I DODE DEV                              | 71108CUPEVE  | 000014148DEV_01                        |  |
|          | Nonder ID:       | PCI VEN     |                                         | /1106506515  | 000014140REV_01                        |  |
|          | Vendor 1D.       | Name/Sho    | rt). I                                  | atel         |                                        |  |
|          | Vendo            | Name(Full   | • Intel Corpo                           | ration       |                                        |  |
|          | Device ID:       | 0x7110      | in inter corpo                          |              |                                        |  |
|          | Device           | : 82371A    | B/EB/MB                                 |              |                                        |  |
|          | Device           | Description | : PIIX4/4E/4                            | M ISA Bridae |                                        |  |
|          | Sub-System Ven   | dor ID:     | 0x1414                                  |              |                                        |  |
|          | Revision: 0x1    |             |                                         |              |                                        |  |
|          | Base Class Code  | : 0x6       |                                         |              |                                        |  |
|          | Bridge           | Device      |                                         |              |                                        |  |
|          | Sub-Class Code:  | 0x1         |                                         |              |                                        |  |
|          | PCI/IS           | A           |                                         |              |                                        |  |
|          |                  |             |                                         |              |                                        |  |
| DE Cont  | roller:          |             |                                         |              |                                        |  |
| Intel(R) | 823/1AB/EB PCI   | Bus Master  | IDE Controlle                           | <b>)</b> ]   |                                        |  |
|          | Selected Driver: | Laurali     | Coord                                   |              |                                        |  |
|          | Match            | Level:      | Good                                    |              |                                        |  |
|          | Hardware ID:     | DCT/VEN     |                                         | 71118CUPEVE  | 00000008PEV_01                         |  |
|          | Vendor ID:       | 0v8086      |                                         | /1116300313  | 00000000000000000000000000000000000000 |  |
|          | Vendor 1D.       | Name(Sho    | rt): I                                  | ntel         |                                        |  |
|          | Vendo            | Name(Full   | : Intel Corpo                           | ration       |                                        |  |
|          | - All Ido        |             | per per per per per per per per per per |              |                                        |  |
|          |                  |             |                                         |              |                                        |  |

U kiest Close of Save. Het scherm zal sluiten, de Hardware Independent Restore is uitgevoerd. Open direct hierna het menu 'Tools > Boot Configuration Utility'. De-selecteer daarna direct 'Hide Advanced Options'.

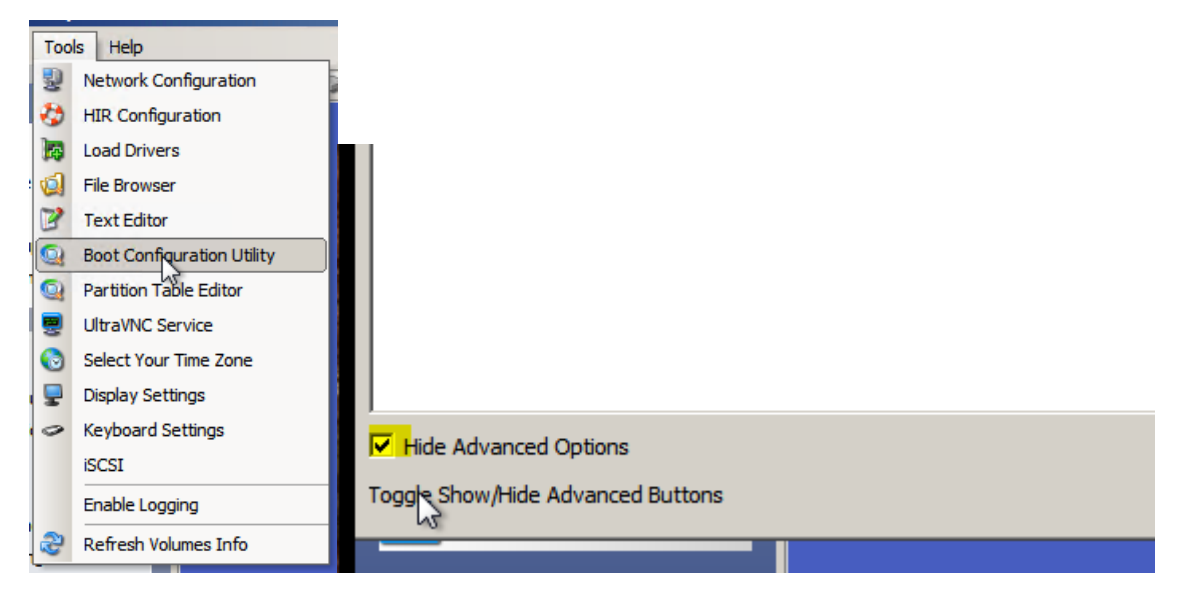

Vink het de optie 'Hide Advanced Options', en klik op 'Additional Boot Tools'. Onderstaande scherm komt nu naar voren:

Cloud2 B.V. Koelmalaan 350 - 5e verdieping 1812 PS Alkmaar

E-mail Telefoon KvK

# CDCLOUD<sup>2</sup>

| 🔍 Boot Co                | nfiguration Dat                                                                   | ta                                       |                             |           |                    |                 |        |                   |  |  |
|--------------------------|-----------------------------------------------------------------------------------|------------------------------------------|-----------------------------|-----------|--------------------|-----------------|--------|-------------------|--|--|
| System Vo                | umes:                                                                             |                                          |                             |           |                    |                 |        | Show All          |  |  |
| Status                   | System                                                                            | Disk & Signature                         | Partition                   | Active    | Boot type          | Boot Loader     |        | Auto Repair       |  |  |
| Broken                   | C:\Windows\                                                                       | Disk 0 (480f2d88)                        | 1                           | No        | BCD Compatible     | BCD Store       | _      | Refresh           |  |  |
|                          |                                                                                   |                                          |                             |           |                    |                 |        | Diagnose          |  |  |
|                          |                                                                                   |                                          |                             |           |                    |                 |        | Connect           |  |  |
|                          |                                                                                   |                                          |                             |           |                    |                 |        | Rename            |  |  |
|                          |                                                                                   |                                          |                             |           |                    |                 |        | Manage            |  |  |
|                          |                                                                                   |                                          |                             |           |                    |                 |        | Registry Toolset: |  |  |
| -<br>-                   |                                                                                   |                                          |                             |           |                    |                 |        | Edit Services     |  |  |
| Log:                     |                                                                                   |                                          |                             |           |                    |                 |        | Drive Letter      |  |  |
| BCD Comp                 | atible Windows Ir                                                                 | nstallation.                             |                             |           |                    |                 |        | Undo              |  |  |
| No Active                | lot Active.<br>Partition Present                                                  | on Disk.                                 |                             |           |                    |                 |        | Disk Toolset:     |  |  |
| Active Par<br>Error, BO  | tition Located on<br>DTMGR is not Ins                                             | Another Disk.<br>talled.                 |                             |           |                    |                 |        | Patch MBR         |  |  |
| Use the "I<br>Installing | nstall BCD" Buttor<br>File, \\?c8                                                 | n.<br>3af5843-4641-11e3-a                | a22-806e6f                  | 6e6963}   | \Windows\Boot\PC/  |                 | /olume | Set Signature     |  |  |
|                          | File,X:\windows\S                                                                 | hadowProtectPE\PCA                       | T\boot.sdi,                 | (\?\Volum | ne{c8af5843-4641-1 | 1e3-aa22-806e6f | 6e696  | Toggle Active     |  |  |
| Installing               | File, \\?c8                                                                       | e, \\?\V                                 | Initialize                  |           |                    |                 |        |                   |  |  |
| Installing<br>Installing | File, \\? ca<br>File, X: \windows\Sl<br>File, \\? ca                              | hadowProtectPE\BCD<br>af5843-4641-11e3-a | exe, (<br>6e696:<br>exe.m 💌 | Copy Log  |                    |                 |        |                   |  |  |
| Hide Ad                  | dvanced Options                                                                   |                                          |                             |           | Additional Boot    | Tools           |        | C BCD Tools       |  |  |
| Add a boot               | Add a boot entry for the selected volume to the bootloader of an active partition |                                          |                             |           |                    |                 |        |                   |  |  |
|                          |                                                                                   |                                          |                             |           |                    |                 |        |                   |  |  |

In het scherm is te zien dat de partitie niet Bootable is en dat hij niet Active is. Selecteer aan de rechterkant van het scherm 'Toggle Active' om het Bootable te maken.

| 🔍 Bo | oot Cor   | ifiguration Dat | ta                |           |        |                 |             |         |                   | > |
|------|-----------|-----------------|-------------------|-----------|--------|-----------------|-------------|---------|-------------------|---|
| Syst | em Volu   | imes:           |                   |           |        |                 |             |         | Show All          |   |
| Sta  | atus      | System          | Disk & Signature  | Partition | Active | Boot type       | Boot Loader |         | Auto Repair       |   |
| Bo   | otable    | C:\Windows\     | Disk 0 (480f2d88) | 1         | Yes    | BCD Compatible  | BCD Store   | Microso | Refresh           |   |
|      |           |                 |                   |           |        |                 |             |         | Diagnose          |   |
|      |           |                 |                   |           |        |                 |             |         | Connect           |   |
|      |           |                 |                   |           |        |                 |             |         | Rename            |   |
|      |           |                 |                   |           |        |                 |             |         | Manage            |   |
|      |           |                 |                   |           |        |                 |             |         | Registry Toolset: |   |
| I    |           |                 |                   |           |        |                 |             | Þ       | Edit Services     |   |
| Log: |           |                 |                   |           |        |                 |             |         | Drive Letter      |   |
| Ope  | eration s | Succeeded       |                   |           |        |                 |             |         | Undo              |   |
|      |           |                 |                   |           |        |                 |             |         | Disk Toolset:     |   |
|      |           |                 |                   |           |        |                 |             |         | Patch MBR         |   |
|      |           |                 |                   |           |        |                 |             |         | Set Signature     |   |
|      |           |                 |                   |           |        |                 |             |         | Toggle Active     |   |
|      |           |                 |                   |           |        |                 |             |         | Initialize        |   |
|      |           |                 |                   |           |        |                 |             |         | Copy Log          | 3 |
| E    | Hide Ad   | vanced Options  |                   |           |        | Additional Boot | Tools       |         | O BCD Tools       |   |
|      |           |                 |                   |           |        |                 |             |         |                   |   |

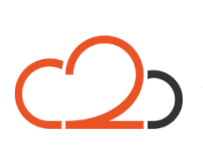

Cloud2 B.V. Koelmalaan 350 - 5e verdieping 1812 PS Alkmaar

E-mail Telefoon KvK

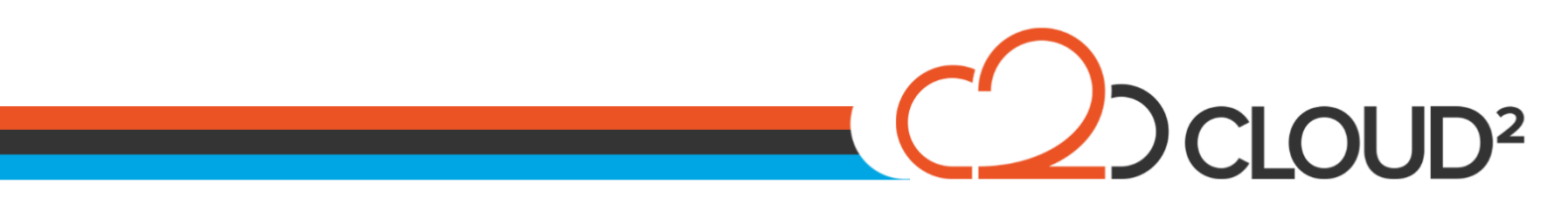

Wanneer bovenstaande informatie over de schijf wordt gegeven kan de machine herstart worden en de server opgestart worden op zijn oude partitie.

Let er wel op dat in het BIOS Boot Menu de harddisk eerder op opstarten staat dan de StorageCraft ISO File.

Cloud2 B.V. Koelmalaan 350 - 5e verdieping 1812 PS Alkmaar E-mail Telefoon KvK